# Define Circulation Calendar

Instruction and Audio/Video page 5

LRMS, Inc. © Copyright 1991 - Present -Support@lrms.com - 877-700-5767

## G4 reported the Library Circulation Calendar is Expired!

- The following slide provides instruction for modifying and resetting the library Circulation CalendarAll Borrowers.
- The accompanying video will demonstrate how to manage the library calendar.
  - This video will play for 06:40 minutes, there is audio.

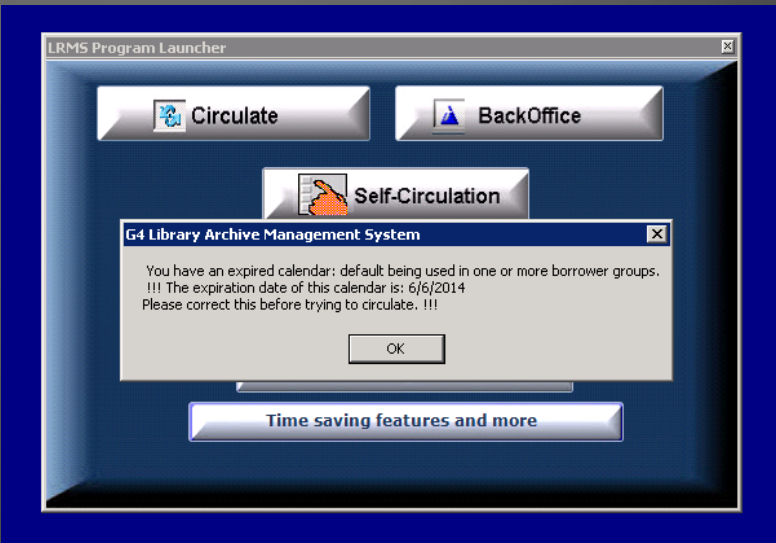

LRMS, Inc. © Copyright 1991 - Present -Support@lrms.com - 877-700-5767

#### Create, modify or reset the library calendar

## **Define Circulation Calendars**

| LRMS Program Launcher                     | × |
|-------------------------------------------|---|
| Circulate BackOffice                      |   |
| Self-Circulation                          |   |
| Log Off/Quit Program                      |   |
| Re-Enter Account Number                   |   |
| Library Resource Management Systems, Inc. |   |
| Time saving features and more             |   |
|                                           |   |

My Program Launcher menu opened and this Warning appeared?

Each new Calendar year or years require the eventual reset to include the week day and weekend days to be marked for when the Library is closed.

When any named out-of-date calendar is associated with a Borrower Group this "Warning Message" will appear..

Solution:

o If the calendar name is valid but out of date -Simply update the library calendar.

o If the Group is not valid and Void of Borrowers -Delete it.

o If the Group is no longer valid and it has borrowers within it, determine if this Group and all associated circulation can be Purged or Deleted.

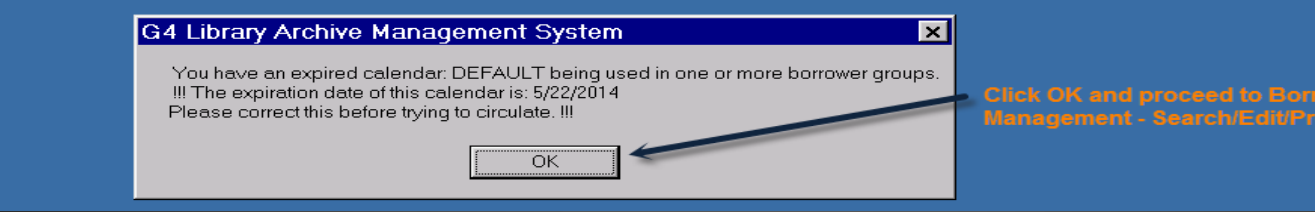

LRMS, Inc. © Copyright 1991 - Present -Support@lrms.com - 877-700-5767

#### The Calendar Last Day is now aged.

## Out of Date Calendar

<u>File Action H</u>elp <u>Previous Menu</u> <u>Main Menu</u>

Video Help Available at LRMS.com website View G3/G4 Program Help Manual - Borrower Management - G4 Promoting Borrower.

Display Active Statistics (will slow display)

| Group  | Circ Calendar | Calendar<br>Last Day | Circ<br>Limit | Circ<br>Display<br>Rows | Promote Group To | Promote<br>Order | Transfer from DB Name | Borrowers | First Circ<br>Trans | Last Circ<br>Trans | Circ Count | Active First | Active Last | Active<br>Count | Dupis |
|--------|---------------|----------------------|---------------|-------------------------|------------------|------------------|-----------------------|-----------|---------------------|--------------------|------------|--------------|-------------|-----------------|-------|
| 01     | DEFAULT       | 05/22/2014           | 1             | 3                       | 02               | 6                |                       | 57        | 08/17/2005          | 05/19/2014         | 7370       | N/A          | N/A         | N/A             |       |
| 02     | DEFAULT       | 05/22/2014           | 1             | 3                       | 03               | 5                |                       | 59        | 08/16/2005          | 05/20/2014         | 9459       | N/A          | N/A         | N/A             |       |
| 03     | DEFAULT       | 05/22/2014           | 1             | 3                       | 04               | 4                |                       | 85        | 08/18/2005          | 05/20/2014         | 7452       | N/A          | N/A         | N/A             |       |
| 04     | DEFAULT       | 05/22/2014           | 1             | 3                       | 05               | 3                |                       | 67        | 08/17/2006          | 05/20/2014         | 4214       | N/A          | N/A         | N/A             |       |
| 05     | DEFAULT       | 05/22/2014           | 1             | 3                       | 06               | 2                |                       | 79        | 08/31/2007          | 05/28/2014         | 1962       | N/A          | N/A         | N/A             |       |
| 06     | DEFAULT       | 05/22/2014           | 1             | 3                       | 07               | 1                |                       | 84        | 09/02/2008          | 04/30/2014         | 701        | N/A          | N/A         | N/A             |       |
| 07     | DEFAULT       | 05/22/2014           | 0             | 3                       |                  |                  |                       | 0         |                     |                    | 0          | N/A          | N/A         | N/A             |       |
| FC     | DEFAULT       | 05/22/2014           | 15            | 3                       |                  |                  |                       | 42        | 08/11/2005          | 05/01/2014         | 405        | N/A          | N/A         | N/A             |       |
| К      | DEFAULT       | 05/22/2014           | 1             | 3                       | 01               | 7                |                       | 53        | 08/16/2005          | 05/16/2014         | 6579       | N/A          | N/A         | N/A             |       |
| PK     | DEFAULT       | 05/22/201            | 1             | 3                       | К                | 8                |                       | 22        |                     |                    | 0          | N/A          | N/A         | N/A             |       |
| Remove | DEFAULT       | 05/22/2014           | 0             | 3                       |                  |                  |                       | 413       |                     |                    | 0          | N/A          | N/A         | N/A             |       |

he Warning Message appeared because each Group has an outdated Calendar.

Solution:

o Update the library Calendar within the Circulation Management - Define Circulation Calendar

### What do I name my Calendar?

## Default

Unless you require multiple calendars to suit your special needs, we recommend to keep it simple and have a single Calendar named "Default".

This approach will simplify and eliminate the need to enter a calendar name within other areas of the library program.

- Borrower Management Search Edit/Promote Groups will require the addition of the calendar name "Default". Each Borrower Group should be associated to the Default calendar.
- Use the Action Menu to Set the Group Calendar

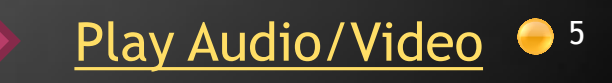